# PocketBook<sup>®</sup> Basic Touch<sup>®</sup>

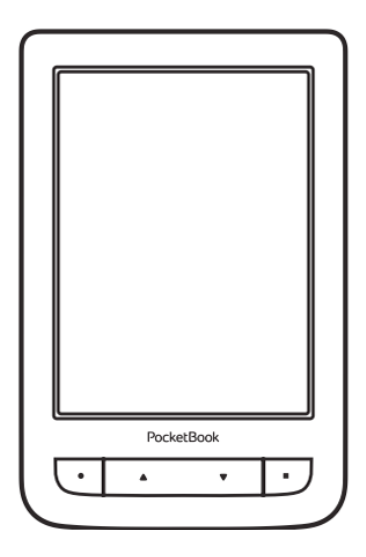

## Podręcznik użytkownika

| ŚRODKI OSTROŻNOŚCI             | 6      |
|--------------------------------|--------|
| Warunki przechowywania, transp | ortu i |
| użytkowania                    | 6      |
| Konserwacja                    | 8      |
| Bezpieczeństwo RF              | 9      |
| Utylizacja                     | 10     |
| WYGLĄD                         | 11     |
| SPECYFIKACJA TECHNICZNA        | 12     |
| ROZPOCZYNANIE PRACY            | 13     |
| Ładowanie akumulatora          | 13     |
| Zarządzanie energią            | 14     |
| Ładowanie plików               | 15     |
| Gesty                          | 16     |
| Praca z klawiaturą ekranową    | 17     |
|                                |        |

| Połączenie z internetem            | 19 |
|------------------------------------|----|
| Instalowanie dodatkowych sŁowników | 21 |
| WKŁADANIE KARTY MICRO SD           | 22 |
|                                    |    |
| HLAVNÉ MENU                        | 23 |
| Najnowsze wydarzenia               | 25 |
| Książki                            | 27 |
| Book Store                         | 31 |
| Notatki                            | 31 |
| Słownik                            | 31 |
| Ulubione                           | 32 |
| Aplikacje                          | 33 |
| Kalkulator inżyniera               | 33 |
| Chess                              | 33 |
| Kalendarz i zegar                  | 34 |
| Solitaire                          | 34 |
| Scribble                           | 34 |
| Sudoku                             | 35 |
| Webbrowser                         | 36 |
| Book Store                         | 38 |

| Zdjęcia                          | 42 |
|----------------------------------|----|
| Dropbox PocketBook               | 42 |
| Szukanie                         | 45 |
| Pasek stanu                      | 45 |
| Zarządzanie zadaniami            | 46 |
| CZYTANIE E-BOOKÓW                | 48 |
| Sieci społecznościowe i ReadRate | 51 |
| Przewracanie stron               | 56 |
| Treść                            | 56 |
| Otwórz stronę                    | 57 |
| Zakładki                         | 59 |
| Łącza                            | 59 |
| Szukanie                         | 60 |
| Skalowanie                       | 60 |
| Słownik                          | 63 |
| Notatki                          | 64 |
| Orientacja ekranu                | 65 |
| Zamykanie e-booka                | 65 |

| KONFIGURACJA                | 66 |
|-----------------------------|----|
| Ustawienia osobiste         | 66 |
| Sieć                        | 68 |
| Zegar                       | 68 |
| Języki/Languages            | 69 |
| Konta i synchronizacja      | 69 |
| Dodatkowe ustawienia        | 73 |
| Oszczędzanie akumulatora    | 79 |
| O urządzeniu                | 80 |
| AKTUALIZACJA OPROGRAMOWANIA | 81 |
| ROZWIĄZYWANIE PROBLEMÓW     | 85 |
| WSPARCIE DLA KLIENTA        | 87 |
| ZGODNOŚĆ Z MIĘDZYNARODOWYMI |    |
| STANDARDAMI                 | 88 |

## Środki ostrożności

Przed rozpoczęciem użytkowania Urządzenia należy uważnie przeczytać ten rozdział. Zastosowanie się do tych wskazówek pozwala długo i bezpiecznie korzystać z Urządzenia.

#### Warunki przechowywania, transportu i użytkowania

Urządzenie może działać w temperaturze od 0 do 40°C. Nie należy go wystawiać na działanie zbyt wysokich ani niskich temperatur. Nie należy pozostawiać przewodów w pobliżu źródeł ciepła. Ciepło może spowodować deformację lub uszkodzenie przewodów albo ich izolacji, w wyniku czego może dojść do pożaru lub porażenia prądem elektrycznym.

Należy unikać wystawienie urządzenia na:

• bezpośrednie działanie promieni słonecznych

 bezpośrednie działanie płomieni lub dymu (z papierosa, zapalniczki lub innego źródła ognia itp.)  zetknięcie z płynami i wilgocią (nie używaj Urządzenia w deszczu, na ulicy przy zwiększonej wilgotności powietrza, w pobliżu zbiorników wody itp.)

- zalanie urządzenia płynami lub przeniknięcie wilgoci
- działanie silnych pól elektromagnetycznych, ładunków elektrostatycznych oraz sztucznych źródeł promieniowania UV
  - zbyt silnego nacisku na ekran, złącza i przyciski.

Nie pozostawiaj Urządzenia na długi czas w słabo wietrzonych pomieszczeniach, np. w samochodzie albo szczelnie zamkniętych pudełkach lub opakowaniu.

Nie upuszczaj Urządzenia i nie próbuj go wyginać. Chroń ekran przed kontaktem z przedmiotami, które mogą go porysować lub uszkodzić. W celu odpowiedniej ochrony ekranu zaleca się przechowywanie Urządzenia w pokrowcu ochronnym.

Trzymać poza zasięgiem dzieci.

#### Konserwacja

Nie rozbieraj ani nie modyfikuj czytnika książek. Nie używaj Urządzenia z uszkodzoną baterią ani ładowarką (z uszkodzoną obudową, słabymi stykami, przerwanym przewodem). Jeśli bateria jest uszkodzona (ma pękniętą obudowę, wycieka elektrolit, jest zniekształcona itp.), powinna zostać wymieniona przez uprawnioną osobę. Używanie domowej roboty lub zmodyfikowanych baterii może spowodować wybuch i uszkodzenie Urządzenia.

Do czyszczenia ekranu i obudowy nie należy używać organicznych ani nieorganicznych rozpuszczalników (np. benzoilu itp.). Do czyszczenia powierzchni Urządzenia należy używać miękkiej szmatki. Aby usunąć zanieczyszczenia, można użyć niewielkiej ilości wody destylowanej.

Na ekranie może znajdować się do pięciu uszkodzonych pikseli, które nie są usterką podlegającą gwarancji. Pod koniec okresu gwarancyjnego produktu należy skontaktować się z najbliższym autoryzowanym punktem serwisowym w celu sprawdzenia bezpieczeństwa urządzenia.

Szczegółowe informacje na temat punktów serwisowych w swoim regionie możesz znaleźć na oficjalnej stronie PocketBook International: http://www.pocketbook-int.com.

#### Bezpieczeństwo RF

To urządzenie wysyła i odbiera fale radiowe i może zakłócać działanie urządzeń radiowych oraz innego sprzętu elektronicznego. Osoby używające osobistych urządzeń medycznych (np. rozrusznika serca albo aparatu słuchowego) powinny zasięgnąć rady lekarza lub producenta, czy urządzenia te mają zabezpieczenia przed zewnętrznymi sygnałami radiowymi. Nie należy korzystać z urządzeń komunikacji bezprzewodowej w miejscach, w których jest to zabronione, np. w samolotach i szpitalach, ponieważ mogą one zakłócać pracę sprzętu lotniczego lub medycznego.

#### Utylizacja

Niewłaściwa utylizacja tego Urządzenia może mieć negatywny wpływ na środowisko i zdrowie publiczne. Aby uniknąć takich konsekwencji, należy postępować zgodnie z instrukcjami dotyczącymi utylizacji. Recykling tych materiałów pomaga chronić zasoby naturalne. Więcej informacji na temat recyklingu można otrzymać u lokalnych służb komunalnych, w zakładzie utylizacji odpadów, sklepie, w którym zakupiono Urządzenie oraz autoryzowanym punkcie serwisowym.

Pozbywanie się odpadów elektrycznych i elektronicznych (dyrektywa ma zastosowanie w krajach UE i innych europejskich krajach, w których istnieją osobne systemy usuwania odpadów). W innych krajach baterie należy utylizować zgodnie z lokalnym prawem.

Nie należy palić baterii, ponieważ grozi to wybuchem!

 Home – powrót do strony głównej

 Wstecz – przechodzi do poprzedniej strony; w trybie nawigacji – powoduje przejście do poprzedniego menu lub poprzedniej strony na liście.

 Naprzód – przechodzi do następnej strony

**4. Menu** – otwiera menu kontekstowe.

 Port microUSB (połączenie czytnika z komputerem, ładowanie baterii)

 6. Slot kart microSD (obsługiwane karty o pojemności do 32GB)

 Przycisk On/Off – dłuższe przytrzymanie powoduje wyłączenie urządzenia.

> UWAGA Przyciski można dostosować do swoich potrzeb w menu Ustawienia > Mapowanie przycisków. Działanie przycisków nawigacyjnych i do przewracania stron zależy od orientacji ekranu.

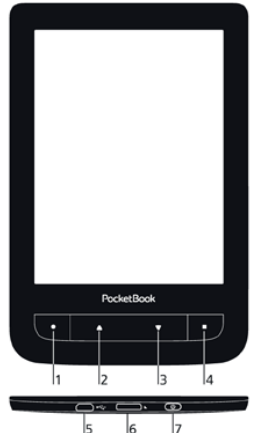

### SPECYFIKACJA TECHNICZNA

| Ekran                         | 6" E Ink Pearl™, 800×600,<br>166 dpi, czarno-biały                                                                                                |
|-------------------------------|----------------------------------------------------------------------------------------------------|
| Procesor                      | 1000 MHz                                                                                                    |
| Pamięć RAM                    | 256MB                                                                                                    |
| Wewnetrzna pamięć<br>flash    | 4 GB *                                                                                                    |
| System operacyjny             | Linux®                                                                                                    |
| USB/ Wi-Fi                    | MicroUSB<br>Wi-Fi (802.11 b/g/n)                                                                                                    |
| Bateria                       | Li-Polymer, 3.7 V, 1300 mAh **                                                                                                    |
| Slot SD/MMC                   | microSD/SDHC do 32 GB                                                                                                    |
| Obsługiwane<br>formaty plików | PDF, EPUB (włącznie z plikami z<br>zabezpieczeniem DRM); TXT, FB2, FB2.zip,<br>RTF, HTML, HTM, CHM, DJVU, DOC, DOCX,<br>TCR, PRC, TCR, MOBI, ACSM |
| Formaty obrazów               | JPEG, BMP, PNG, TIFF                                                                                                    |
| Wymiary                       | 174,4×114,6×8,3 mm                                                                                                    |
| Waga                          | 191 gramów                                                                                                    |

 Rzeczywista ilość dostępnej pamięci wewnętrznej może zależeć od konfiguracji oprogramowania urządzenia.

\*\* Czas użytkowania baterii i inne wymienione powyżej wartości mogą się różnić od podanych w zależności od sposobu używania urządzenia, łączności i ustawień.

### Rozpoczynanie pracy

W tym rozdziale dowiesz się, jak przygotować Urządzenie do pracy i poznasz jego główne funkcje sterujące.

#### ŁADOWANIE AKUMULATORA

Żeby maksymalnie wydłużyć okres eksploatacji akumulatora, zaleca się, aby pierwsze ładowanie trwało od 8 do 12 godzin i zostało przeprowadzone przy wyłączonym Urządzeniu. Akumulator można naładować z komputera PC za pomocą kabla USB lub z gniazda sieciowego przy użyciu ładowarki (opcjonalnie).

Aby naładować akumulator po raz pierwszy:

 Podłącz Urządzenie do komputera lub ładowarki za pomocą kabla USB. Dioda informacyjna będzie świecić światłem zielonym jak tylko ładowanie się rozpocznie.  Kiedy bateria zostanie w pełni naładowana dioda informacyjna zgaśnie. Teraz możesz odłączyć urządzenie od komputera.

Jeśli podczas podłączania do komputera Urządzenie jest włączone, zostanie wyświetlone okno dialogowe, w którym należy wybrać jedną z dwóch opcji: *Połączenie z komputerem* lub Ładowanie. Ładowanie rozpocznie się tylko wówczas, gdy zostanie wybrany odpowiedni tryb.

#### ZARZĄDZANIE ENERGIĄ

Aby wyłączyć urządzenie dłużej przytrzymaj przycisk **On/ Off**. Dodatkowo możesz ustawić czas, po którym urządzenie zostanie automatycznie wyłączone. W tym celu przejdź do menu (*Konfiguracja* > Ustawienia osobiste > Wyłącz urządzenie po).

Aby wyłączyć urządzenie, naciśnij przycisk **Wł./Wył.** i przytrzymaj go, aż urządzenie się wyłączy. Dodatkowo możesz ustawić automatyczne blokowanie klawiszy i wyłączanie urządzenia: przejdź do opcji Ustawienia > Dodatkowe ustawienia > System > Zablokuj klawiaturę po lub Ustawienia > Oszczędzanie akumulatora > Wyłącz po, i określ po jakim czasie czuwania ma nastąpić odpowiednio zablokowanie klawiatury lub wyłączenie urządzenia.

W przypadku, gdy urządzenie się "zawiesi", zrestartuj czytnik naciskając około dwie sekundy przycisk **Home**.

### ŁADOWANIE PLIKÓW

Podłącz urządzenie do komputera za pomocą kabla micro-USB.

UWAGA Podczas przesyłania plików Urządzenie powinno być włączone.

Wyświetli się monit o wybranie trybu USB: *Połączenie z komputerem* lub *Ładowanie*. Wybierz *Połączenie z komputerem*. System operacyjny komputera wykryje pamięć urządzenia jako dysk wymienny. Teraz możesz skopiować pliki z komputera do pamięci urządzenia przy użyciu Eksploratora lub innego menedżera plików.

**OSTRZEŻENIE** Po zakończeniu kopiowania najpierw bezpiecznie usuń Urządzenie z sytemu, a dopiero potem je odłącz!

GESTY

**UWAGA!** Ekran czytnika jest delikatnym urządzeniem. Podczas wykonywania gestów, obsługuj go ostrożnie w celu uniknięcia uszkodzeń.

**Dotknięcie (Tap).** Otwiera wybrany element (książkę, element menu, plik, aplikację)

**Naciśnij i przytrzymaj.** Otwiera menu kontekstowe dla elementu (gdy jest dostępne).

**Przesuń poziomo**. Przesuń palcem po ekranie. Gest służy do zmiany stron w publikacjach, przesuwania obrazów itp

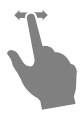

**Przesuń pionowo**. Przesuń palcem pionowo po ekranie. Gest służy do przewijania list.

**Skalowanie**. Przy pomocy dwóch palców rozciągnij lub skurcz ekran. Czcionka w dokumencie zostanie zwiększona lub zmniejszona.

### PRACA Z KLAWIATURĄ EKRANOWĄ

Klawiatura ekranowa jest używana do wprowadzania tekstu do urządzenia.

Aby wprowadzić tekst, użytkownik może korzystać z klawiatury ekranowej. Po kliknięciu na pole tekstowe otworzy się automatycznie, tekst, z którego użytkownik może wprowadzić tekst.

W celu zmiany języka wpisywania użyj przycisku bieżącego języka (na rysunku - EN). Dostępne języki można przełączać poprzez stałe naciskanie tego przycisku. Aby wybrać język klawiatury ekranowej przejdź do: Ustawienia > Języki/Languages > Układy klawiatury.

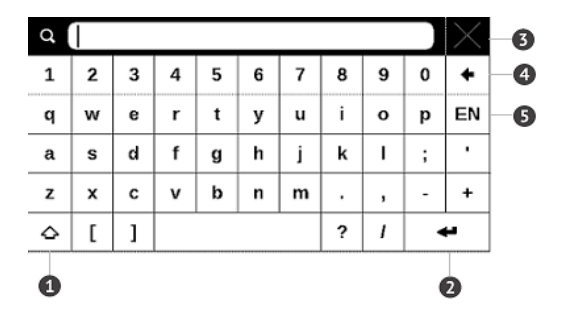

- 1. Shift
- 2. Enter
- 3. Wymaż cały tekst
- 4. Backspace
- 5. Zmiana języka wpisywania tekstu.

### POŁĄCZENIE Z INTERNETEM

Można też wcześniej skonfigurować sieć i ustawić automatyczne połączenie. W tym celu należy wykonać następujące czynności:

**1.** Przejdź do menu Ustawienia > Sieć > Dostęp do sieci

2. Wybierz opcję *Wt.* dla pola wyboru *Dostęp do sieci*, aby wyświetlić dodatkowe ustawienia: Automatyczne połączenie, Połączenie z ukrytą siecią oraz lista dostępnych sieci Wi-Fi.

> **UWAGA:** jeśli żadna sieć nie jest dostępna lub sygnał jest słaby, zamiast *Listy dostępnych sieci* wyświetlany jest napis *Skanowanie* – szukanie dostępnych sieci

**3.** Aby skonfigurować połączenie z ukrytą siecią, otwórz połączenie z ukrytą siecią i wprowadź klucz SSID za pomocą klawiatury ekranowej w polu *Nazwa sieci (SSID)*.

4. Wybierz rodzaj zabezpieczeń z listy:

• Brak – dotyczy sieci bez zabezpieczeń.

 Proste (WEP) – po wybraniu tej opcji należy dodatkowo wybrać *Typ uwierzytelniania WEP – System otwarty* lub *Klucz dzielony*. Urządzenie nie rozpoznaje typu uwierzytelniania automatycznie.

• WPA/WPA2 Enterprise – należy podać nazwę użytkownika, hasło oraz domenę (w razie potrzeby).

WPA/WPA2 PSK – należy podać klucz sieciowy (do 64 znaków).

5. Otwórz *Ustawienia zaawansowane*. W odpowiedniej sekcji określ czas bezczynności, po którym ma nastąpić rozłączenie.

6. Jeśli ustawienia sieciowe trzeba skonfigurować ręcznie, przejdź do menu Ustawienia zaawansowane i zmień opcję Konfiguracja adresu IP:

• *DHCP* – pobiera adres IP automatycznie (jeżeli serwer DHCP jest skonfigurowany)

 Ręcznie (dla zaawansowanych użytkowników) – wpisz parametry sieci ręcznie za pomocą klawiatury ekranowej  Jeśli sieć, z którą chcesz nawiązać połączenie ma serwer proxy, jego parametry możesz określić w sekcji Konfiguracja proxy

 Aby sprawdzić konfigurację sieci i połączyć się z siecią, wróć do sekcji Połączenie z ukrytą siecią i naciśnij przycisk *Połącz*.

UWAGA Do połączenia z Internetem można użyć połączenia Wi-Fi . Łączem Wi-Fi nie można przesyłać danych. Urządzenie może łączyć się z punktami dostępu Wi-Fi z włączonym filtrowaniem adresów MAC.

### INSTALOWANIE DODATKOWYCH SŁOWNIKÓW

Istnieje możliwość zainstalowania dodatkowych słowników słowniki można kupić w Sklepie Bookland (www. bookland.com).

**1.** Skopiuj plik z rozszerzeniem .pbi do pamięci wewnętrznej Urządzenia.

2. Odłącz Urządzenie od komputera.

 Załadowany plik pojawi się w Ostatnich zdarzeniach.
Uruchom skopiowany plik jako aplikację i zatwierdź instalację.

#### WKŁADANIE KARTY MICRO SD

To urządzenie ma 4 GB pamięci wewnętrznej, którą można rozszerzyć za pomocą karty Micro SD. Włóż kartę do gniazda, jak pokazano na rysunku i delikatnie ją popchnij, żeby została zablokowana we właściwym miejscu.

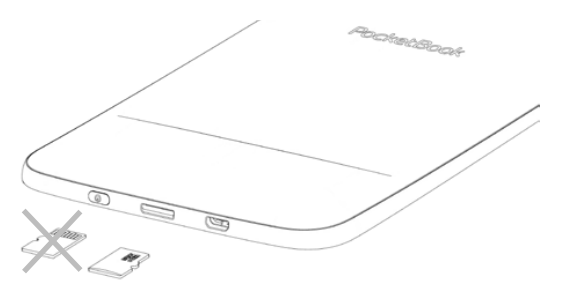

Aby wyjąć kartę, delikatnie naciśnij jej krawędź, aby się odblokowała, a następnie ją wyjmij. W tym rozdziale poznasz podstawowe elementy interfejsu użytkownika Urządzenia.

Po włączeniu Urządzenia na ekranie pojawia się Menu główne (jeśli została wybrana odpowiednia opcja w menu *Ustawienia > Ustawienia osobiste > Otwórz przy starcie*). Aby wrócić do Menu głównego z dowolnej aplikacji, należy nacisnąć przycisk ●.

UWAGA Powrót do Menu głównego poprzez naciśnięcie przycisku
nie powoduje zamknięcia aplikacji ani książki, które pozostaną uruchomiona w tle. Do aplikacji można wrócić otwierając listę zadań poprzez dotknięcie ikony D na pasku zadań.

Menu główne zawiera sekcję Ostatnie zdarzenia i okienko aplikacji. Gdy okienko aplikacji jest zwinięte, wyświetlają się dwa przyciski szybkiego dostępu: Biblioteka i Book Store.

### Menu główne

|         |        | <b>Ostatnie zdarze</b><br>otwartych i pobr | <b>nia</b> to lista<br>ranych ksią | ostatnio<br>iżek | Filtrowanie<br>zdarzeń    |                       |
|---------|--------|--------------------------------------------|------------------------------------|------------------|---------------------------|-----------------------|
| Acres 1 |        | Recent                                     | Events                             | the second       | Zdarzenia z<br>mych w Red | znajo-<br>adRate<br>Ə |
|         | Ļ      | User Артём Грамушня                        | k is reading the                   | book             |                           | 1                     |
|         |        | Pride and Prejudice<br>Jane Austen         |                                    | k                | 7 401                     | 9                     |
|         |        | Captains Courageou<br>Rudyard Kipling      | s                                  |                  | Ostatnio pr               | 780-                  |
|         |        | Startup guide                              |                                    |                  | zytana ksią               | żka                   |
|         | ₫      | +3 new books                               | 1                                  |                  | _                         |                       |
|         |        |                                            |                                    |                  | Ostatnio po               | brane                 |
|         | Libra  | ary Book Store                             | Notes                              | Favorites        | Zwiń<br>Okienko ap        | likacji               |
|         | Dictio | ary Applications                           | Search                             | Settings         |                           |                       |
|         | wed 1  | Pocke                                      | tBook                              |                  | Okienko ap                | likacji               |
|         | •      | •                                          | •                                  | •                |                           |                       |
|         |        |                                            |                                    |                  |                           |                       |

#### NAJNOWSZE WYDARZENIA

W tej sekcji znajduje się lista ostatnich czynności wykonywanych na urządzeniu, tzn. ostatnio otwieranych książek oraz zdarzeń i rekomendacji Twoich znajomych w ReadRate (szczegółowe informacje na ten temat znajdują się w części <u>Sieci społecznościowe i ReadRate</u>). Parametry filtrowania można ustawić dotykając znaku znajdującego się w górnym prawym rogu ekranu:

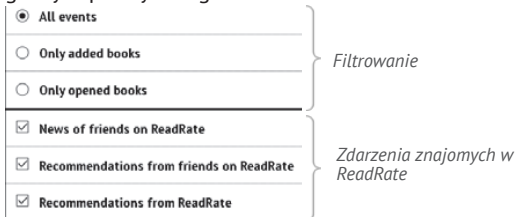

Dotknięcie tytułu ostatnio otwartej książki spowoduje otwarcie tej pozycji na stronie, na której zakończono czytanie. Dotknięcie wiadomości dotyczącej ostatnio dodanych książek spowoduje otwarcie *Biblioteki* z dodanymi książkami. Książki będą posegregowane wg daty utworzenia.

#### Biblioteka – informacje ogólne

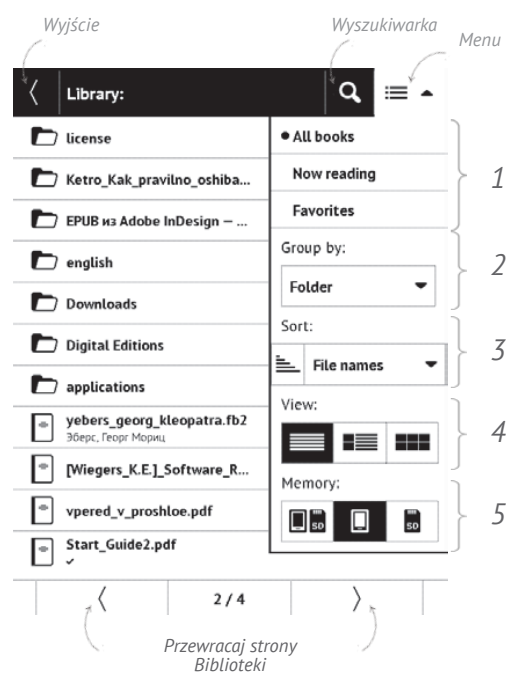

## Eksiążki

Książki to aplikacja menedżera plików. Menu Biblioteki pozwala na grupowanie oraz filtrowanie e-booków znajdujących się w pamięci urządzenia. Menu biblioteki pozwala również na pełnotekstowe wyszukiwanie e-booków.

### 1 Kryteria filtrowania:

- Wszystkie Książki wszystkie książki na wybranym nośniku danych zostaną wyświetlone
- Obecnie czytanie wyświetlone zostaną książki, w których przeczytana została wiecej niż jedna strona
- *Ulubione* zostaną wyświetlone książki dodane do ulubionych.

### 2 Kryteria grupowania:

- Folder wg folderów
- Autor wg autorów
- Seria wg serii
- Gatunek wg gatunku

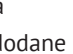

| Group by: |   |
|-----------|---|
| Folder    | • |

All books
Now reading

Favorites

- Format wg formatu
- Daty dodania wg daty dodania.

#### 3 Kryteria sortowania:

- Nazwy plików
- Tytuł
- Ostatnio otwarte
- Data utworzenia
- Seria
- Autor.

Sortowanie może być rosnące ≒ lub malejące 🔫.

### 4 Widok

■ *Simple* – w tym trybie wyświetlane są **I** ■ ■ następujące informacje:

- Ikona folderu
- Tytuł książki i nazwisko autora (jeśli jest znane)
- Ikona lokalizacji (jeśli plik znajduje się na karcie pamięci)
  - Procent przeczytania i status Przeczytane 🗸.

| Sor     | t:         |   |
|---------|------------|---|
| <u></u> | File names | • |

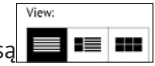

■ Detailed – w tym trybie dodane są miniatury, informacje o formacie i rozmiarze pliku, procent przeczytania oraz ikony stanu: Czytać, ♥ Ulubione.

Thumbnails – w tym trybie wyświetlane są okładka książki, nazwisko autora (jeśli jest znane) i tytuł książki oraz ikona Ulubione .

### 5 Pamięć:

- 🔳 🖬 Internal + memory card
- 🗉 Internal
- 50 Memory card.

#### Menu kontekstowe...

...otwierane za pomocą ciągłego dotyku...

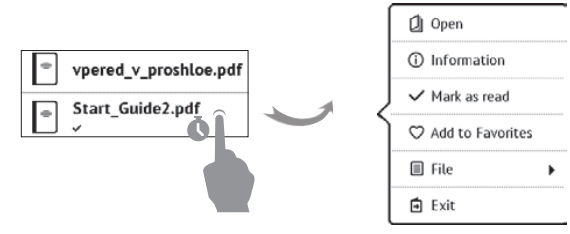

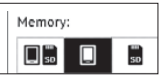

...i pozwala kontynuować wykonywanie działań związane z następnym plikiem i folderem:

 Otwórz (jeśli przedmiot może być otwierane z alternatywnego programu czytnika – Otwórz przy użyciu...)

- Informacje krótka informacja o książce/folderu
- Oznacz jako przeczytane/nieprzeczytaną
- Dodaj do/ Usuń z Ulubionych
- *Plik* operacje na plikach:
  - Zmień nazwę
  - Przenieś do urządzenia
  - Usuń

 Znajdź – pozwala na szybki szukaj według następujących kryteriów: wszystkie książki autora, wg autora lub tytułu, wszystkie książki z serii;

• Wyjście – zamknij Bibliotekę.

## BOOK STORE

Aplikacja *Book Store* umożliwia szybkie i wygodne pobieranie na urządzenie licencjonowanej treści z portalu *Book Store*. Wymagane jest połączenie z Internetem.

## Β

W tej sekcji przechowywane są notatki, które możesz tworzyć podczas czytania publikacji. Wybór notatki spowoduje otwarcie spisu treści książki, w której ta notatka została zrobiona. Więcej na temat tworzenia i edycji notatek można przeczytać w sekcji <u>NOTATKI</u> tego podręcznika.

## Aa SŁOWNIK

Aby przetłumaczyć słowo, wprowadź je za pomocą klawiatury ekranowej, a program automatycznie wyszuka znaczenie. Jeśli na czytniku jest zainstalowanych więcej słowników, możesz przełączać się między nimi poprzez menu ■ lub po naciśnięciu klawisza ᠌.

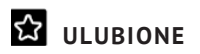

Ta sekcja prezentuje wybrane książki i dokumenty, które zostały dodane do ulubionych poprzez menu kontekstowe sekcji Biblioteka.

Główne funkcje:

 wyszukiwanie/otwieranie ulubionych książek lub innych dokumentów;

 zarządzanie zawartoScią sekcji poprzez menu kontekstowe.

## APLIKACJE

W tej sekcji znajdują się gry i dodatkowe programy. Aby zamknąć aplikację, dotknij przycisku 🔺 lub odpowiedniego elementu menu 🧮

#### Kalkulator inżyniera

Wybierz aplikację w menu programów lub klikając ikonę widżetu Kalkulatora. Kalkulator umożliwia wykonywanie szerokiej gamy działań matematycznych takich jak: zapisy numeryczne, a także obliczanie funkcji logicznych, stałych i trygonometrycznych. Kalkulator inżyniera może być wykorzystywany do wykonywania bardzo skomplikowanych obliczeń.

#### Chess

Klasyczna gra szachowa. Możesz grać zarówno przeciw komputerowi jak i innej osobie.

#### Kalendarz i zeoar

Otwiera kalendarz z bieżacym miesiacem i zegar. Nawigacja 🕻 / 🔪 pozwala na zmianę stron kalendarza. Przycisk 🔍 przenosi z powrotem do bieżącego miesiąca. Informacje na temat ustawiania daty i godziny znaiduja sie w rozdziale Zegar podrecznika.

#### Solitaire

Pasjans.

#### Scribble

Jest programem do rysowania. Rysować należy przy użyciu palca. Aby wybrać narzędzie rysowania, wybierz panel sterowania aplikacji:

Tekst: wybierz położenie oraz rozmiar pola tekstowego.

Tekst wprowadza się za pomocą klawiatury ekranowej

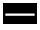

Ołówek: narzędzie do rysowania cienkich linii

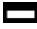

Marker: narzędzie do rysowania grubych linii

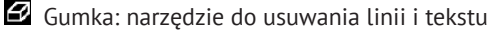

Stecz: anuluje ostatnie działanie

Aktualny rysunek/łączna ilość rysunków: zmienia

aktualny rysunek

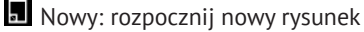

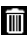

🔟 Usuń rysunek

X Zamknij aplikacje.

Aby zachować obraz, kliknij ikonę Nowy obraz 🖪. Bieżacy obraz zostanie zapisany w folderze Moje obrazy w folderze ołównym urzadzenia.

#### Sudoku

Naciśnij pustą komórkę, aby ją zaznaczyć. Potem w wybranej komórce można wpisać cyfrę, która wg użytkownika powinna się tam znajdować, lub ustawić etykiety - sugerowane przez użytkownika cyfry mogą znajdować się w komórce. Cyfry i etykiety należy wybierać z dolnego okienka wyboru.

#### Webbrowser

Aplikacja do przeglądania stron internetowych.

Po uruchomieniu Przeglądarki urządzenie wyświetli monit o podłączenie się do jednej z dostępnych sieci bezprzewodowych.

Aby wpisać adres strony internetowej, dotknij paska adresu, wpisz adres za pomocą klawiatury ekranowej, która zostanie wyświetlona, a następnie dotknij przycisku Enter. Aby przejść pod wybrane łącze, dotknij go. Jeśli strona internetowa nie mieści się w całości na ekranie, można ją przewijać: połóż palec na ekranie i przesuń stronę. Można też zmieniać rozmiar strony za pomocą gestów (zsuwanie i rozsuwanie palców). Do pionowego przewijania stron służą przyciski sprzętowe  $\blacktriangle/ \mathbf{\nabla}$ : przewijają odpowiednio w dół  $\mathbf{\nabla}$  i w górę  $\bigstar$ .

Przeglądarkę można uruchomić w kilku oknach, a więc można otworzyć nowe okno dla odpowiedniej sekcji
menu przeglądarki i mieć na widoku wszystkie otwarte okna. Ponadto w menu przeglądarki można przejrzeć historię odwiedzonych stron, pobrane pliki i ulubione, a także dostosować skalę wyświetlania stron internetowych, obracać ekran oraz konfigurować przeglądarkę w sekcji Ustawienia. W menu Ustawienia można usunąć historię i pliki cookie oraz włączyć i wyłączyć obsługę JavaScriptu i wczytywanie obrazów.

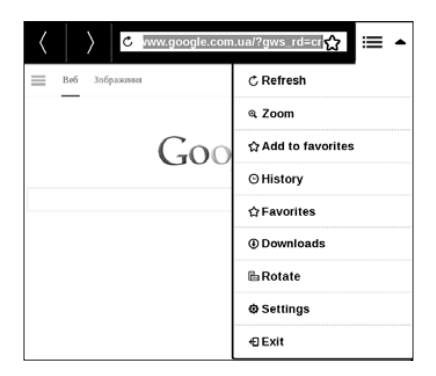

Aby zamknąć aplikację, dotknij odpowiedniego elementu menu.

### **Book Store**

Aplikacja *Book Store* umożliwia szybkie i wygodne pobieranie na urządzenie licencjonowanej treści z portalu *Book Store*. Wymagane jest połączenie z Internetem.

### PocketBook Sync

Usługa *PocketBook Sync* umożliwia pobieranie wybranych w księgarni książek bezpośrednio do swojego Urządzenia (a nawet do wielu urządzeń).

Usługa *PocketBook Sync* jest wygodna, ponieważ umożliwia wybranie książek do pobrania w późniejszym dogodnym czasie.

### Korzystanie

UWAGA: Aby usługa PocketBook Sync działała prawidłowo, należy właściwie ustawić datę i godzinę w Urządzeniu (*Ustawienia* > *Data/godzina*).

Aby móc korzystać z usługi *PocketBook Sync*, należy wykonać kilka prostych czynności:

#### Rejestracja

 Zarejestruj się w portalu *Księgarnia*. (Przykładowo w serwisie <u>www.bookland.com</u> należy dodać swoje Urządzenie do swojego konta wpisując numer seryjny Urządzenia).

**2.** Uwierzytelnienie w usłudze *PocketBook Sync*. Wykonaj następujące czynności:

• Uruchom aplikację PocketBook Sync i kliknij pozycję "Autoryzuj" lub "Zaloguj" w ustawieniach PocketBook Sync (Ustawienia – Konta i synchronizacja – PocketBook Sync). Jeśli połączenie Wi-Fi nie jest włączone, Urządzenie zgłosi prośbę o jego włączenie).

• Z listy dostawców treści wybierz sklep, w którym masz konto i wpisz swoje dane.

### Wybieranie i wysyłanie treści do Urządzenia

Wybierz książki z Księgarni i wyślij je do Urządzenia (przykładowo w serwisie <u>www.bookland.com</u> należy wybrać treść w części "*Pozycje*" i nacisnąć przycisk "*Wyślij do PocketBook*").

### Pobieranie treści na Urządzenie

Włącz połączenie Wi-Fi w Urządzeniu albo użyj opcji "Aktualizuj" w aplikacji PocketBook Sync (jeśli połączenie Wi--Fi nie jest aktywne, Urządzenie poprosi o jego włączenie).

W ustawieniach PocketBook Sync wybrana jest opcja Automatyczne połączenie, Wi-Fi będzie włączane automatycznie co pół godziny w celu sprawdzenia czy są nowe łącza (pod warunkiem, że Urządzenie nie jest wyłączone ani uśpione). Po ustanowieniu połączenia lista plików do pobrania zostanie automatycznie dodana do kolejki.

Jeśli w ustawieniach PocketBook Sync będzie wybrana opcja Automatyczne pobieranie, pobieranie rozpocznie się automatycznie. Jeżeli w ustawieniach PocketBook Sync będzie wybrana opcja Na żądanie, to lista przygotowanych do pobrania na Urządzenie tytułów zostanie wyświetlona w sekcji *W kolejce.* Z listy można wybrać jeden, kilka lub wszystkie elementy, następnie należy nacisnąć przycisk "*Pobierz*" (można też usunąć niepotrzebne łącza przy użyciu przycisku "Usuń").

Lista pobieranych i pobranych plików zostanie wyświetlona w sekcji "Pobieranie". Pobrane pliki są przenoszone do "folderu pobranych", którego lokalizacja jest określona w ustawieniach PocketBook Sync (domyślnie nazwa tego folderu to "Pobrane").

### Zdjęcia

Otwiera Bibliotekę w trybie przeglądania obrazów (pobranych do folderu *Zdjęcia*). Zdjęcia są otwierane w trybie pełnoekranowym. Aby ustawić zdjęcie jako *Logo uruchamiania* lub *Logo wyłączania, Obrócić je* albo przejrzeć *Informacje* o nim, należy dotknąć obrazu w trybie pełnoekranowym, żeby przejść do trybu edycji i nacisnąć znak menu ■ znajdujący się w górnym prawym rogu ekranu. W trybie edycji można powiększać i zmniejszać zdjęcie za pomocą gestów oraz ustawić wybrany obszar jako logo.

### Dropbox PocketBook

Aplikacja DropBox umożliwia pobieranie plików wysłanych do usługi Dropbox z dowolnego komputera lub urządzenia z zainstalowanym klientem Dropbox lub poprzez witrynę internetową Dropbox, na własne urządzenie. Nie trzeba niczego instalować w swoim urządzeniu PocketBook – wystarczy tylko się zalogować w usłudze.

### Jak zacząć korzystać

1. Zarejestruj się w usłudze Dropbox (<u>https://www.</u> dropbox.com)

2. Wprowadź dane swojego konta Dropbox (adres e--mail i hasło) w urządzeniu PocketBook w sekcji "*Ustawienia > Konta i synchronizacja > Dropbox > Logowanie*", aby zalogować się w Dropbox. (Jeśli połączenie Wi-Fi będzie wyłączone, zostanie wyświetlony monit o jego włączenie)

**3.** Po pomyślnym zalogowaniu w Bibliotece urządzenia zostanie utworzony folder synchronizacji "*Dropbox PocketBook*". Na koncie Dropbox pojawi się katalog "*Aplikacje* > *Czytnik PocketBook*", który po synchronizacji będzie dostępny na wszystkich urządzeniach z aplikacją Dropbox.

> APLIKACJA na urządzeniu ma dostęp tylko do plików znajdujących się w folderze "Czytnik PocketBook"

### Jak synchronizować

Automatycznie:

 Pliki dodane do folderu "Aplikacje > Czytnik Pocket-Book" i folderu synchronizacji na urządzeniu są automatycznie synchronizowane, jeśli włączone jest połączenie internetowe.

2. Wszystkie synchronizowane pliki zostaną pobrane do folderu synchronizacji w Bibliotece (domyślnie jest to folder "Dropbox PocketBook", ale można go zmienić w sekcji "Ustawienia > Konta i synchronizacja > Dropbox > Folder synchronizacji")

Ręcznie:

 Aby zsynchronizować całą zawartość folderów synchronizacji, należy w Ustawieniach wybrać opcję "Konta i synchronizacja > Dropbox > Synchronizuj pliki" lub w Bibliotece wybrać "Synchronizuj pliki" w menu kontekstowym folderu synchronizacji.

 Po synchronizacji wszystkie pobrane pliki będą także dostępne w folderze synchronizacji w Bibliotece urządzenia.

# SZUKANIE

Gdy wybierzesz ten element, zostanie wyświetlona klawiatura ekranowa, przy użyciu której można wpisać szukaną frazę – część nazwy pliku, tytuł książki albo nazwisko autora. Gdy wpiszesz frazę *Biblioteka*, zostaną wyświetlone wyniki wyszukiwania.

### PASEK STANU

Pasek stanu znajduje się na dole ekranu i wyświetla przez krótki czas informacje systemowe

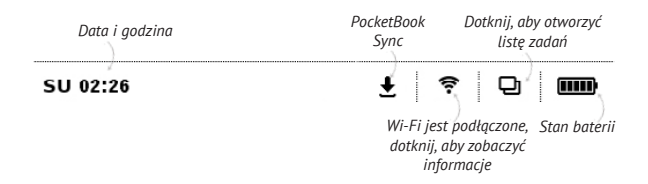

### ZARZĄDZANIE ZADANIAMI

Oprogramowanie urządzenia jest wielozadaniowe, tzn. umożliwia przełączanie się między aplikacjami bez konieczności ich zamykania. Między aplikacjami można przełączać:

• się naciskając przycisk 🗗

 poprzez wywołanie menedżera zadań naciskając i przytrzymując przycisk ●.

Oprócz przełączania się między zadaniami umożliwia zamknięcie wybranej aplikacji: dotknij × obok aplikacji na liście •

Inne klawisze:

- Zablokuj Urządzenie
- Twórz przeglądarkę
- Zrób zrzut ekranu
- Wyłącz urządzenie.

UWAGA Powrót do Menu głównego poprzez naciśnięcie przycisku
nie powoduje zamknięcia aplikacji, która pozostanie uruchomiona w tle. Powoduje to m.in., że procent przeczytania wyświetlany w *Bibliotece* nie zmieni się po wyjściu z książki poprzez naciśnięcie przycisku ●. Aby całkowicie zamknąć aplikację, dotknij lewego górnego rogu ekranu, naciśnij i przytrzymaj przycisk ▲ lub odpowiedni element menu aplikacji.

## CZYTANIE E-BOOKÓW

W tym rozdziałe dowiesz się jak czytać książki elektroniczne i nauczysz się dostosowywać oprogramowanie czytnika do swoich potrzeb. Urządzenie obsługuje następujące formaty plików: PDF, EPUB (wliczając pliki z zabezpieczeniem Adobe DRM); FB2, FB2.ZIP, DOC, DOCX, TXT, DjVU, RTF, HTML, HTM, CHM, TCR, PRC, MOBI, ACSM.

Aby otworzyć książkę, dotknij jej tytułu w sekcji Ostatnio otwierane lub Biblioteka. Jeśli książka była już wcześniej otwierana, to teraz otworzy się na ostatnio czytanej stronie. W niektórych formatach książek (np. fb2 i ePub) po otwarciu książki oprogramowanie czytnika liczy strony – wówczas w pasku stanu zamiast liczby stron wyświetlany jest symbol '...'. Podczas liczenia stron niektóre funkcje są niedostępne.

Aby otworzyć menu czytania dotknij palcem środkowej części ekranu.

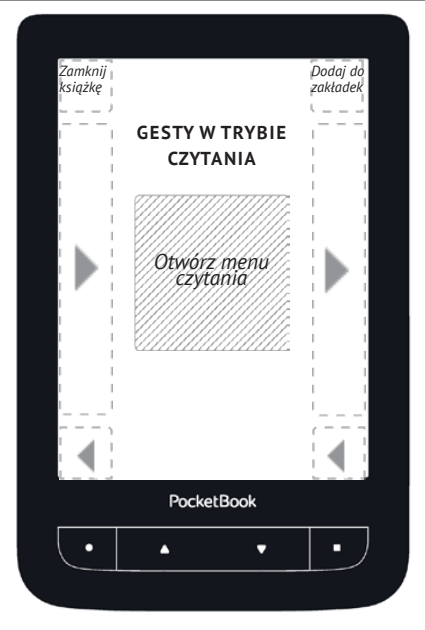

Naciśnięcie środka ekranu powoduje pojawienie się menu czytania.

#### Graficzne menu czytania

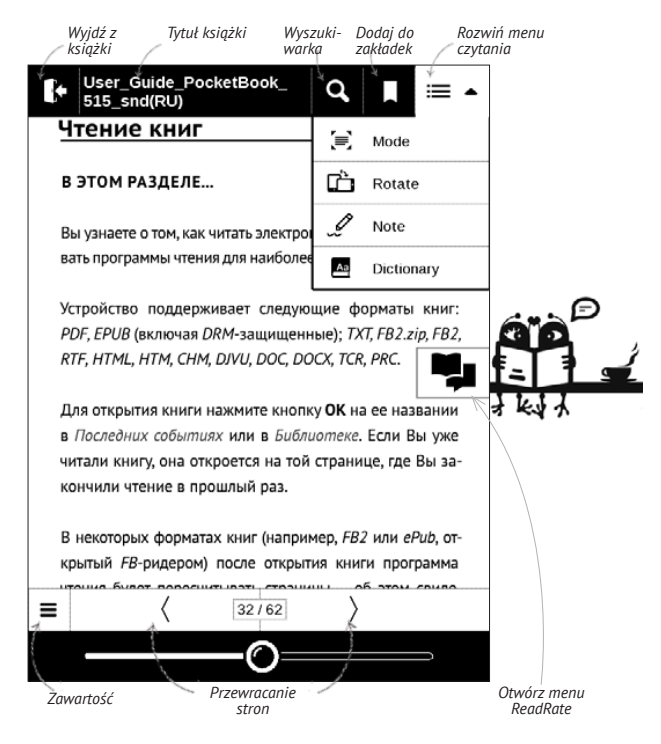

### SIECI SPOŁECZNOŚCIOWE I READRATE

Teraz w swoim urządzeniu Pocketbook możesz korzystać z sieci społecznościowych: udostępniaj cytaty z książek, dodawaj komentarze, pochwal się, co czytasz lub przeczytałeś(-aś) oraz pokaż co lubisz, a czego nie. <u>ReadRate</u> umożliwia także śledzenie, co dzieje się u znajomych oraz pobieranie informacji o najpopularniejszych książkach.

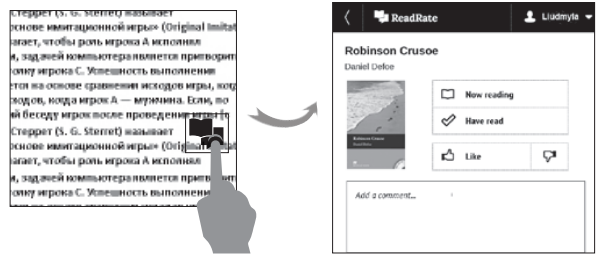

Aby opublikować informacje w sieci społecznościowej, musisz mieć połączenie z Internetem. Aby otworzyć menu ReadRate, dotknij ikony 🗣 w menu czytania.

### Aktualnie czytane, Przeczytane, Polub, Przestań lubić

 Dotknij jednej z tych opcji (Aktualnie czytane, Przeczytane, Polub lub Przestań lubić).

 Wprowadź dane (adres e-mail i hasło) jednego ze swoich kont: w sieciach społecznościowych lub w Book Store.

| f           | Facebook            |
|-------------|---------------------|
| <b>y</b>    | Twitter             |
| В           | ВКонтакте           |
| Š           | Одноклассники       |
| $\boxtimes$ | Email Ha Book Store |

**3.** Zostanie utworzony profil w ReadRate, z którym będzie można połączyć konta innych portali społecznościowych. Po uwierzytelnieniu zostanie wyświetlone okno:

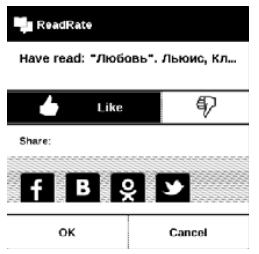

 Wybierz media społecznościowe, do których chcesz wysyłać wiadomości: Facebook, Vkontakte, Odnoklassniki, Twitter – ikony wybranych portali zostaną wizualnie podniesione.

## f 🖪 👷 🗩

5. Jeśli wybrana sieć społecznościowa nie była do tej pory połączona z Twoim profilem w ReadRate, zostanie wyświetlona propozycja, aby to zrobić.

6. Potwierdź swój wybór dotykając przycisku OK.

Wszystkie działania są domyślnie wyświetlane w profilu ReadRate i w wiadomościach wybranych sieci społecznościowych.

Po włączeniu stanów *Aktualnie czytane*, *Przeczytane*, Polub lub Przestań lubić, ich ikony staną się kolorowe – ■, ✓ , ▲ and ♥.

### Udostępnianie cytatów

Aby udostępnić cytat z książki:

**1.** Gdy naciśniesz i przytrzymasz ekran na otwartej książce, pojawi się możliwość zaznaczenia tekstu.

2. Zaznacz cytat i dotknij ikony Udostępnij

3. Po tym zostanie wykonany scenariusz Aktualnie

czytane, Przeczytane, Polub, Przestań lubić, zaczynając od

2. elementu.

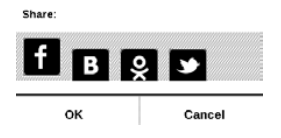

4. Wszystkie działania znajomych w ReadRate są wy-

świetlane w sekcji Ostatnie zdarzenia w urządzeniu:

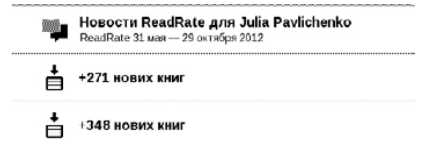

 Możesz Usunąć lub Otworzyć zdarzenie. Gdy je otworzysz, zostaną wyświetlone wszystkie nowe działania znajomych w ReadRate.

#### За сегодня

- Sergey Leshchenko читает книгу Peter Pan By J. M. Barrie [James Matthew Barrie]
- <u>Артем Грамушняк</u> нравится книга <u>Sharing\_UX</u>
- п <u>Артем Грамушняк</u> процитировал книгу <u>Sharing\_UX</u>: «A comment is generally a verbal

Aby usunąć z ReadRate informacje o swoich kontach w portalach społecznościowych, przejdź do sekcji Ustawienia > Konta i synchronizacja > ReadRate > Usuń autoryzację ReadRate w swoim urządzeniu PocketBook.

Jeśli chcesz tymczasowo wyłączyć funkcję ReadRate, wybierz ustawienie *Wył.* w sekcji *Ustawienia > Konta i synchronizacja > ReadRate > Stan ReadRate.* Wszystkie opcje ReadRate zostaną ukryte i będą nieaktywne.

### PRZEWRACANIE STRON

Aby przewrócić stronę przesuń poziomo palcem po ekranie lub naciśnij ▲/▼.

### TREŚĆ

Jeśli książka zawiera spis treści, można go otworzyć za pomocą odpowiedniej pozycji w menu czytania.

W sekcji treści znajdują się trzy wstawki:

- Sekcje (tytuły rozdziałów książki);
- Zakładki (robione podczas czytania);
- Notatki (graficzne lub tekstowe).

Jeśli nie ma treści, zakładek ani notatek, wstawka jest pusta. Jeśli spis treści jest wielopoziomowy, pozycje wyższych poziomów są oznaczone znakiem "+". Aby je rozwinąć, należy dotknąć tego znaku. "+" zamieni się w "-" – dotknij tego znaku, aby zwinąć pozycję.

Aby otworzyć zawartość menu, dotknij ekranu i przytrzymaj na nim palec przez chwilę albo naciśnij przycisk **II**. Przy użyciu menu można otworzyć pozycję treści albo edytować lub usunąć notatki i zakładki.

Dodatkowo można rozwijać i zwijać wszystkie pozycje w spisie treści.

### OTWÓRZ STRONĘ

Jest kilka sposobów na przejście do konkretnej strony:

 poprzez przesunięcie suwaka paska postępu w menu czytania. Przyciski < i > służą do bardziej precyzyjnej nawigacji – pozwalają przejść odpowiednio do poprzedniej i następnej strony;  poprzez naciśnięcie suwaka, co powoduje otwarcie okna dialogowego, w którym można wpisać numer wybranej strony;

 poprzez naciśnięcie numeru bieżącej strony w menu czytania, co powoduje otwarcie okna dialogowego, w którym można wpisać numer wybranej strony;

 poprzez naciśnięcie numeru bieżącej strony na pasku stanu, co powoduje otwarcie okna dialogowego, w którym można wpisać numer wybranej strony lub przewinąć do wybranego miejsca i przeglądać miniatury ostatnio otwartych stron. Nazwa rozdziału jest wyświetlana pod paskiem przewijania.

W sekcji *Ostatnio otwierane* wyświetlane są miniatury czterech ostatnio otwartych stron.

### ZAKŁADKI

Aby utworzyć zakładkę, dotknij prawego górnego rogu ekranu. Pojawi się symbol zagiętej kartki. Aby usunąć zakładkę, dotknij tego symbolu i potwierdź chęć usunięcia zakładki.

Zakładki można także usuwać i dodawać za pomocą odpowiednich elementów menu czytania.

Wszystkie zakładki są wyświetlane w treści książki.

### ŁĄCZA

Aby przejść do przypisu lub pod zewnętrzny adres, dotknij, żeby włączyć tryb łączy. Aby wyłączyć ten tryb, dotknij lewego górnego rogu ekranu. Jeśli łącze prowadzi do strony internetowej, zostanie ona otwarta w standardowej przeglądarce urządzenia. Aby wrócić do czytania, naciśnij przycisk *Zamknij* w Menu przeglądarki.

### SZUKANIE

Gdy wybierzesz ten element 🔍 zostanie wyświetlona klawiatura ekranowa, przy użyciu której można wpisać szukaną frazę – część nazwy pliku, tytuł książki albo nazwisko autora. Gdy wpiszesz frazę Biblioteka, zostaną wyświetlone wyniki wyszukiwania.

### SKALOWANIE

W przypadku plików tekstowych (**ePUB, txt, FB2**) aby zwiększyć lub zmniejszyć rozmiar użyj gestu skalowania (przy pomocy dwóch palców "uszczypnij" ekran). Rozmiar można zmieniać także poprzez pionowe przesuwanie palcem po prawej krawędzi ekranu.

Menu *Ustawienia* oferuje więcej możliwości, aby dostosować czcionkę do indywidualnych wymagan. W formatach **PDF i DJVU** masz jedynie możliwość wielkości całej strony (w przypadku trybu reflow dla PDF można również skalować rozmiar czcionki).

Z menu powiększenie możesz wybrać:

• normalny – skalowanie pojedynczej strony

 kolumnowy – dla publikacji z układem kolumnowym

 reflow – tekst zostaje automatycznie przeskalowany do szerokości ekranu. W trybie *Reflow* niektóre obrazki i tabele mogą zostać nieprawidłowo wyświetlone.

*dopasuj szerokość* – strona zostaje przeskalowana do szerokości ekranu

 Przycinanie marginesów – można zmniejszyć wysokość i szerokość marginesów. W sekcji Tryb menu czytania rozwiń naciśnięciem przycisku menu Przycinanie marginesów:

• *automatyczny* – marginesy będą obcinane automatycznie

 ręczny – szerokość i wysokość marginesów można ustawić za pomocą przycisków strzałek. Po wybraniu obszaru obcięcia, zdefiniuj ustawienia obcinania: dla wszystkich stron, nieparzystych stron, parzystych stron lub tylko dla bieżącej strony. Potwierdź swój wybór klikając Obcinaj marginesy.

Jeśli obcinanie marginesów jest zastosowane do bieżącej strony, zamiast sygnatury zminimalizowanego widoku wyświetlone jest *Obcinanie marginesów (auto)* lub *Obcinanie marginesów (ręczne)*. Aby wyłączyć obcinanie marginesów, zaznacz pole wyboru *wył*.

### SŁOWNIK

Dotknij wyrazu i nie cofaj palca, aby otworzyć okienko, w którym można będzie poszukać tłumaczenia w jednym z zainstalowanych słowników i wyszukiwarce Google. Po wybraniu pozycji Słownik zostanie wyświetlone okno z definicją zaznaczonego słowa. Dostępne są następująca narzędzia:

#### Webster's 1913 Dictionary

### Fortune

(n.) The arrival of something in a sudden or unexpected manner; chance; accident; luck; hap; also, the personified or deified power regarded as determining human success, apportioning happiness and unhappiness, and distributing arbitrarily or fortuitously the lots of life.

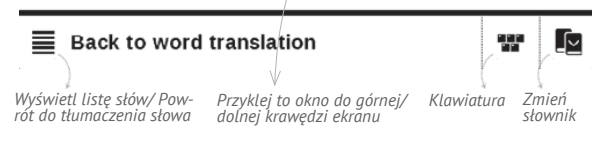

### NOTATKI

Notatki umożliwiają dodanie opisu do wybranego fragmentu tekstu, zaznaczenie wybranego fragmentu tekstu a także odręcznie notowanie na wybranych stronach publikacji *Narzędzia*:

- Marker zaznacza fragment tekstu
- *Cłówek* służy do wykonywania odręcznych notatek
- Gumka usuwa zaznaczenie markerem i notatki wykonane ołówkien
- Zrzut ekranu wykonuje zrzut ekranu fragmentu tekstu
- Spis treści otwiera spis treści.
- ? Pomoc otwiera okno pomocy.
- X Zatvorenie režimu poznámok.

### ORIENTACJA EKRANU

Aby zmienić orientację ekranu wybierz orientacja z menu kontekstowego.

### ZAMYKANIE E-BOOKA

Aby zamknąć książkę naciśnij lewy górny róg ekranu.

## KONFIGURACJA

W tym rozdziale nauczysz się dostosowywać interfejs i funkcje oprogramowania Urządzenia do swoich potrzeb. Aby skonfigurować Urządzenie, wybierz sekcję *Ustawienia* w menu głównym. Wszystkie zmiany zostaną zastosowane po wyjściu z tej sekcji.

Jeśli po zdefiniowaniu nowych ustawień wystąpią jakiekolwiek problemy, będzie można uruchomić Urządzenie w trybie bezpiecznym z ustawieniami fabrycznymi. Aby uruchomić urządzenie w trybie bezpiecznym, należy podczas jego uruchamiania nacisnąć i przytrzymać przycisk ●.

### USTAWIENIA OSOBISTE

Otwórz podczas uruchamiania ostatnio czytanej książki lub menu głównego. Logo wyłączania – obraz ten będzie wyświetlany po wyłączeniu Urządzenia. Można ustawić okładkę ostatnio otwartej książki ustawiając okładka książki.

> **UWAGA** Jako logo można także ustawić własny obraz z aplikacji *Zdjęcia*. Więcej informacji na ten temat znajduje się w sekcji *Zdjęcia*.

Czcionka. Aby użyć własnej czcionki, należy skopiować jej plik do folderu system/fonts w pamięci wewnętrznej

**UWAGA!** Folder *system* jest domyślnie ukryty. Aby stał się widoczny, trzeba zmienić odpowiednie ustawienia w komputerze.

Temat. jest ustawiony domyślnie. Jeśli chcesz zmienić motyw, pobierz plik w formacie .pbt do folderu system/themes.

Mapowanie przycisków. W tej sekcji można zmienić mapowanie przycisków sprzętowych. Aby zmienić działanie przycisku, zaznacz go na liście i wybierz funkcję z listy.

## SIEĆ

W tej sekcji można ustawić parametry połączeń sieciowych: *Dostęp do sieci* — wł. lub wył. Po włączeniu dostępu do sieci pojawiają się następujące ustawienia:

• Automatyczne połączenie wł. lub wył.

 Łączenie z ukrytymi sieciami – więcej informacji na ten temat znajduje się w części <u>POŁĄCZENIE Z INTERNETEM</u>

 Dostępne sieci – lista dostępnych sieci. Wybierz jedną z nich, aby wyświetlić listę parametrów tego połączenia: nazwa sieci (SSID), siła sygnału, typ zabezpieczeń, adres IP, maska sieciowa, brama główna oraz DNS.

> **UWAGA:** jeśli zamiast *Dostępnych sieci* wyświetlony jest napis Skanowanie, oznacza to, że urządzenie szuka dostępnych sieci.

### ZEGAR

W tej sekcji można ustawić datę, godzinę, strefę czasową i format godziny.

### JĘZYKI/LANGUAGES

Język/Language Umożliwia wybranie języka interfejsu Urządzenia.

**Układy klawiatury** W tej sekcji można wybrać do trzech układów klawiatury.

Konfiguracja słowników. w tej sekcji można usunąć słowniki z listy używanej podczas tłumaczenia lub w aplikacji *Słownik*.

### KONTA I SYNCHRONIZACJA

**PocketBook Sync** – W usłudze PocketBook Sync dostępne są następujące ustawienia:

• *Status PocketBook Sync*: Wł. lub Wył. Usługa jest automatycznie włączana przy uwierzytelnianiu. Jeśli

planujesz nie używać jej przez długi czas, możesz ją wyłączyć, aby odciążyć Urządzenie.

 Ustanawianie połączenia: Automatycznie (połączenie będzie ustanawiane automatycznie co pół godziny w celu sprawdzenia czy są dostępne nowe łącza (pod warunkiem, że urządzenie nie jest wyłączone ani uśpione)) lub Ręcznie (połączenie będzie ustanawiane przy aktualizacji listy plików do pobrania lub wyborze połączenia sieciowego).

 Pobieranie poprzez Wi-Fi: Na żądanie (najpierw trzeba przetworzyć listę) lub Automatycznie (wszystkie nowe pliki są pobierane automatycznie).

• Folder pobierania: Lokalizacja pliku. Domyślnie tworzony jest folder o nazwie "Pobieranie". Można wybrać inny folder albo utworzyć nowy w wewnętrznej pamięci Urządzenia lub na zewnętrznej karcie SD.

 Logowanie/wyjście: Jeśli użytkownik nie jest uwierzytelniony w aplikacji, zostanie wyświetlona strona z listą księgarni, w których można dokonać uwierzytelnienia. Jeśli użytkownik jest uwierzytelniony, to może się wylogować z PocketBook Sync.

• Informacje o usłudze.

**Dropbox** – W usłudze Dropbox dostępne są następujące ustawienia:

 Logowanie/wyjście: Jeśli użytkownik nie jest uwierzytelniony w aplikacji, wprowadź dane konta Dropbox, aby się zalogować. Jeśli użytkownik jest uwierzytelniony, to może się wylogować z Dropbox.

 Synchronizuj teraz: Pliki w folderze synchronizacji i katalogu na urządzeniu Pocketbook zostaną zsynchronizowane. Przed synchronizacją plików sprawdź, czy urządzenie jest połączone z Internetem i właściwym kontem Dropbox

 Autosync: Włączanie i wyłączanie automatycznej synchronizacji. Usługa jest włączana automatycznie w momencie uwierzytelnienia, więc Dropbox automatycznie zsynchronizuje pliki, jeśli będzie włączone połączenie Wi-Fi. Można wyłączyć automatyczną synchronizację, aby zoptymalizować produktywność urządzenia.  Folder synchronizacji: lokalizacja zsynchronizowanych plików. Pliki można też przenieść do folderu synchronizacji, jeśli mają być synchronizowane z katalogiem Pocketbook reader. Domyślnie tworzony jest folder o nazwie Dropbox PocketBook. Można wybrać inny folder albo utworzyć nowy w wewnętrznej pamięci Urządzenia lub na zewnętrznej karcie SD.

• Informacje o usłudze

**ReadRate** – W tej sekcji można *Usunąć autoryzację ReadRate.* Po jej usunięciu, wszystkie pliki zdarzeń z ReadRate zostają skasowane. Więcej informacji na temat ReadRate znajduje się w sekcji <u>SIECI SPOŁECZNOŚCIOWE I READRATE</u>

Adobe DRM – Usuń autoryzację Adobe DRM. Po jej usunięciu wszystkie dokumenty z zabezpieczeniem DRM staną się niedostępne.
### DODATKOWE USTAWIENIA

#### Profile użytkowników

Tutaj można skonfigurować do 6 profili użytkownika (pięć można zapisać w wewnętrznej pamięci i jeden na karcie microSD). Każdy profil zawiera indywidualne statusy książek, informacje o ostatnio otwieranych książkach, zakładki, notatki, ulubione i wstępnie zdefiniowane ustawienia sieciowe.

Aby dodać nowy profil, otwórz odpowiedni element. Wyświetli się monit o określenie miejsca zapisu (pamięć lokalna lub karta SD) oraz wpisanie nazwy za pomocą klawiatury ekranowej. Gdy to zrobisz, w profilu zostaną zapisane bieżące wymienione powyżej parametry.

Aby aktywować profil, należy go otworzyć. W menu kontekstowym profilu można zmienić awatar, skopiować profil do nowego profilu (na karcie SD lub w pamięci wewnętrznej), zmienić nazwę profilu oraz usunąć profil.

### System

*Formatowanie pamięci wewnętrznej* – ta funkcja usuwa wszystkie dane oprócz plików systemowych;

**OSTRZEŻENIE!** Aby usunąć wszystkie dane z Urządzenia, należy używać wyłącznie tej opcji. Nie należy formatować pamięci wewnętrznej Urządzenia z poziomu komputera.

*Formatowanie karty SD* – to działanie kasuje wszystkie dane z zewnętrznej karty microSD;

#### Kopia zapasowa i odzyskiwanie

 Ustawienia fabryczne – powoduje przywrócenie ustawień fabrycznych i usunięcie ustawień użytkownika.
Inne dane (np. książki i zdjęcia) nie zostaną utracone;

 Kopia zapasowa konfiguracji na SD – powoduje utworzenie folderu backup na zewnętrznej karcie microSD i zapisanie w nim ustawień systemowych. Urządzenie wyświetli monit o wpisanie nazwy pliku za pomocą klawiatury ekranowej;  Przywróć konfigurację – umożliwia wybranie pliku konfiguracyjnego do przywrócenia z listy;

#### Biblioteka

Ta sekcja jest przeznaczona do optymalizacji bazy danych Biblioteki.

 Aktualizacja danych Biblioteki – ustawienia parametrów aktualizacji bazy danych Biblioteki:

• *Wył.* – baza danych nie będzie aktualizowana;

 Raz – baza danych będzie aktualizowana po zamknięciu sekcji Konfiguracja, a po dokonaniu aktualizacji parametr zostanie ustawiony na Wył.;

 Automatycznie – baza danych będzie aktualizowana po każdym otwarciu Biblioteki i skopiowaniu lub usunięciu książki (dotyczy także zmian na karcie microSD).

 Optymalizuj bazę danych – usuwa stare wpisy z bazy danych. Aby wykonać optymalizację, ustaw ten parametr na Raz i zamknij Ustawienia. Po dokonaniu optymalizacji parametr zostanie ustawiony na Wył. Aktualizacja oprogramowania – Urządzenie będzie szukać aktualizacji w następującej kolejności: karta microSD (jeśli dostępna), pamięć wewnętrzna oraz Internet.

Zablokuj urządzenie po – ustaw czas bezczynności, po upływie którego urządzenie ma zostać zablokowane: wył., 5 min, 10 min.

*Usuwanie pakietów* – usuwa słowniki. Zaznacz elementy do odinstalowania, naciśnij przycisk **Wstecz**, aby wyjść z sekcji i potwierdź chęć usunięcia w oknie dialogowym;

*Tryb USB* – set how the Device handles USB connection by default: *PC link*, *charge* or *ask user* 

#### Prywatność

Zabezpieczanie konfiguracji hasłem – w tej sekcji można ustawić hasło do zabezpieczenia swoich ustawień. Wybierz sekcję Ustaw hasło i wpisz hasło za pomocą klawiatury ekranowej. Od tej pory, aby zmienić cokolwiek w sekcji *Ustawień*, trzeba będzie podać hasło. Hasło można usunąć lub zmienić za pomocą odpowiedniego elementu menu. Aby to zrobić, trzeba będzie podać aktualne hasło.

Diagnostyka i użytkowanie – Oprogramowanie to dostarcza firmie PocketBook informacji o niektórych czynnościach wykonywanych przez użytkownika na Urządzeniu, dzięki którym firma może dalej doskonalić Urządzenie i świadczone usługi. Numer seryjny i inne dane pozwalające zidentyfikować użytkownika nie są zapisywane. Opcję gromadzenia statystyk można wyłączyć w sekcji Diagnostyka i użytkowanie.

#### Renderowanie tekstu

dobra jakość albo wysoka prędkość.

#### Całkowite odświeżanie strony

pozwala wybrać jaka część strony ma zostać zaktualizowana, zanim nastąpi aktualizacja całego ekranu. Zawsze daje najlepszą jakość, ale zużywa najwięcej energii. Mniejsza częstotliwość może spowodować, że na ekranie pozostaną artefakty z poprzednich stron.

### Wyświetlaj ostrzeżenie, jeśli plik jest za duży

gdy to ustawienie jest włączone, Urządzenie wyświetla powiadomienia o próbach otwarcia plików większych niż 25 MB.

#### Ustawienia okienka trybu czytania

okienko, które jest wyświetlane na dole ekranu w trybie czytania można dostosować do własnych potrzeb, włączając różne bloki informacji: *Bieżąca strona, Data i godzina, Tytuł książki, Poziom naładowania baterii, Wielozadaniowość, Wi-Fi.* 

UWAGA Można wybrać maksymalnie cztery bloki.

### Tryb demonstracyjny

Włącza tryb demonstracyjny w urządzeniu. Aby włączyć tryb demonstracyjny, zaznacz opcję Wł. w elemencie Tryb demonstracyjny.

## OSZCZĘDZANIE AKUMULATORA

Tutaj można ustawić parametry, które pomagają zaoszczędzić naładowania akumulatora:

- Poziom naładowania baterii,
- Wskaźnik LED wskaźnik LED można wyłączyć wybierając opcję Wył. w tej sekcji.

 Wyłącz urządzenie po – ustaw czas bezczynności, po upływie którego urządzenie ma zostać wyłączone: 10, 20, 30 lub 60 min.

# O URZĄDZENIU

Wyświetlą się następujące informacje o urządzeniu:

Model Urządzenia (model, numer seryjny, platforma sprzętowa, adres MAC Wi-Fi),

Pamięć (pamięć operacyjna, ilość ogółem i dostępna ilość pamięci wewnętrznej oraz na karcie MicroSD)

Oprogramowanie

- Wersja oprogramowania,
- Automatyczna aktualizacja włączyć/wyłączyć au-

tomatyczne sprawdzenie aktualizacji

*Informacje prawne* – licencji i informacje o aplikacji innych firm, używane urządzenie.

# Aktualizacja oprogramowania

UWAGA! Aktualizacja oprogramowania to poważna operacja, podczas której na urządzeniu jest instalowana najnowsza wersja systemu. W przypadku, nieprawidłowego wykonania operacji, urządzenie może ulec uszkodzeniu I wymagać naprawy w autoryzowanym centrum serwisowym. Aby poprawnie wykonać aktualizację zastosuj się do instrukcji poniżej.

Istnieją 2 sposoby aktualizacji oprogramowania urządzenia.

#### Aktualizacja automatyczna

Aby rozpocząć automatyczną aktualizację oprogramowania wybierz Ustawienia > Dodatkowe ustawienia > System > Aktualizacja oprogramowania.

Urządzenie rozpocznie sprawdzanie dostępnych źródeł aktualizacji w następującej kolejności:

- 1. Karta MicroSD
- 2. Pamięć wewnętrzna
- 3. Internet.

W przypadku połączenia internetowego, urządzenie poprosi o połączenie z dostępnymi sieciami bezprzewodowymi.

### Aktualizacja ręczna

 Wejdź na stronę <u>www.pocketbook-int.com</u>. Wybierz swój kraj

Kliknij przycisk *Support* w menu na górze strony.
Wybierz swój model urządzenia.

 Pobierz najnowszą wersję Firmware na swój komputer.

7. Rozpakuj zawartość archiwum, plik: SWUPDATE.BIN należy skopiować do katalogu głównego karty pamięci. Ponadto plik firmware można załadować do folderu głównego pamięci wewnętrznej.

8. Wyłącz PocketBooka poprzez dłuższe naciśnięcie klawisza Włącz/Wyłącz.

9. Włącz Pocketbooka z włożoną kartką MicroSD--Card z oprogramowaniem

10. Przytrzymaj jednocześnie klawisze W przód i W tył.

 Podczas ładowania system przytrzymaj jednocześnie klawisze W przód i W tył aż na ekranie nie pojawi się komunikat *Firmware update...*

 Podczas aktualizacji urządzenie zostanie parokrotnie zrestartowane.

 Wykonaj instrukcjami w formie zdjęć: podłącz zasilanie do urządzenia za pomocą kabla USB, Naciśnij środkowy klawisz.

> **UWAGA:** Jeśli plik oprogramowania sprzętowego znajduje się na karcie SD podczas procedury aktualizacji ma wyższy priorytet niż plik, który znajduje się w katalogu głównymurządzenia.

## MOŻLIWE USTERKI ORAZ ROZWIĄZYWANIE PROBLEMÓW

| USTERKA                                                                                                    | Możliwy powód                                                                          | Rozwiązanie                                                                                                    |
|----------------------------------------------------------------------------------------------------|----------------------------------------------------------------------------------------|----------------------------------------------------------------------------------------------------|
| URZĄDZENIE NIE<br>WŁĄCZA SIĘ LUB<br>WŁĄCZA SIĘ, ALE<br>POKAZUJE SIĘ TYLKO<br>LOGO                                                                            | Rozładowana bateria                                                                    | Naładuj baterię                                                                                                    |
| KSIĄŻKA NIE OTWIE-<br>RA SIĘ – POJAWIA SIE<br>WIADOMOŚĆ 'KSIĄŻKA<br>JEST PRAWDOPODOB-<br>NIE ZABEZPIECZONA<br>LUB USZKODZONA',<br>LUB NIC SIĘ NIE<br>DZIEJE. | Książka jest<br>uszkodzona                                                             | Jeśli książka została<br>pobrana ze sklępu on-<br>line spróbuj pobrać ją<br>ponownie. Gdy książka<br>otwiera się na kompu-<br>terze, a na czytniku nie,<br>zapisz książkę w innym<br>formacie. |
| KSIĄZKA HTML<br>OTWIERA SIĘ ALE<br>JEST WYŚWIETLANA<br>NIEPRAWIDŁOWO. Na<br>przykład występują<br>puste strony, brakuje<br>niektórych części<br>tekstu itp.  | Pliki HTML zawierają<br>element nietekstowe<br>(ramki, skrypty Java,<br>obiekty flash) | Zapisz książkę w forma-<br>cie TXT                                                                                                    |
| KSIĄŻKA OTWIERA<br>SIĘ, LECZ RÓŻNE<br>SYMBOLE JAK NP.<br>ZNAKI ZAPYTANIA<br>SĄ WYŚWIETLANE<br>ZAMIAST POLSKICH<br>LITER                                      | Nieprawidłowe<br>kodowanie                                                             | Zmień kodowanie w<br>sekcji 'Ustawienia' menu<br>szybkiego dostępu.                                                                                                    |

# Rozwiązywanie problemów

| Usterka                                                                                                    | Możliwa przyczyna                                                                                              | Rozwiązanie                                                                                                    |
|----------------------------------------------------------------------------------------------------|----------------------------------------------------------------------------------------------------|----------------------------------------------------------------------------------------------------|
| Urządzenie nie włącza się<br>lub włącza się, ale cały<br>czas widać tylko logo                                                                  | Niski poziom naładowania<br>baterii                                                                            | Naładuj baterię                                                                                                    |
| Książka nie otwiera się –<br>pojawia się napis Książka<br>jest prawdopodobnie<br>uszkodzona lub chroniona<br>lub nic się nie dzieje             | Książka jest uszkodzona                                                                                        | Ješli książka została<br>pobrana ze sklepu<br>internetowego, spróbuj<br>pobrać ją jeszcze raz. Jeśli<br>plik da się otworzyć na<br>komputerze, a nie da się<br>otworzyć w Urządzeniu,<br>zapisz książkę w innym<br>formacie (TXT, DOC, PDF). |
| Książka w formacie HTML<br>otwiera się, ale wyświetla<br>się niepoprawnie.<br>Na przykład strony są<br>puste, brakuje fragmentów<br>tekstu itd. | Pliki HTML mogą zawierać<br>elementy nietekstowe<br>(ramki, skrypty JAVA,<br>elementy Flash)                   | Zapisz stronę w formacie<br>TXT                                                                                                    |
| Książka otwiera się, ale<br>zamiast liter widoczne są<br>różne symbole, takie jak<br>znaki zapytania itp.                                       | Nieprawidłowe kodowanie                                                                                        | Przełącz na tryb czytania,<br>wybierz <i>Ustawienia</i> i zmień<br>kodowanie                                                                                                    |
| Brak reakcji na naciskanie<br>przycisków                                                                                                    | Czasami (np. podczas<br>pobierania uszkodzonych<br>lub zbyt dużych książek)<br>Urządzenie może się<br>zawiesić | Zamknij zawieszoną<br>aplikację naciskając i<br>przytrzymując przez około<br>dwie sekundy przycisk<br>Wstecz.                                                                                                    |

| Usterka                                                                                  | Możliwa przyczyna                                    | Rozwiązanie                                                                                                    |
|------------------------------------------------------------------------------------------|------------------------------------------------------|----------------------------------------------------------------------------------------------------|
| Po podłączeniu<br>urządzenia do komputera<br>w Eksploratorze nie są<br>wyświetlane dyski | Urządzenie jest w trybie<br>ładowania baterii.       | Sprawdź tryb USB w<br>pozycji Ustawienia Menu<br>głównego. Ustaw opcję<br>Połączenie z komputerem<br>lub Pytaj podczas łączenia                                                                 |
|                                                                                          | Brak sygnału w kablu<br>łączącym                     | Sprawdź czy kabel USB nie<br>jest uszkodzony i czy jest<br>prawidłowo podłączony.<br>Spróbuj podłączyć kabel<br>USB do innego wejścia                                                           |
| Nie można zapisać<br>zakładek, ustawień i<br>bieżącej pozycji w pliku                    | Uszkodzony system plików                             | Podłącz urządzenie do<br>komputera i sprawdź dyski.<br>Otwórz <i>Mój komputer</i> ,<br>kliknij prawym przyciskiem<br>myszy wybrany dysk i<br>wybierz opcję Właściwości ><br>Narzędzia > Sprawdź |
|                                                                                          | Pamięć wewnętrzna jest<br>pełna                      | Usuń niepotrzebne książki<br>i/lub pliki muzyczne                                                                                                    |
| Bateria zbyt szybko się<br>rozładowuje                                                   | Funkcja automatycznego<br>wyłączania jest nieaktywna | Ustawienia > Zegar w<br>Menu głównym. Zdefiniuj<br>czas automatycznego<br>wyłączania w opcji<br>Automatycznie wyłączaj po                                                                       |

Szczegółowe informacje o serwisie w twoim kraju znajdziesz na: <u>http://www.pocketbook.pl</u>:

| -           |                  |
|-------------|------------------|
| Česko       | 800-701-307      |
| Deutschland | 0-800-187-30-03  |
| France      | 0805-080277      |
| Polska      | 0-0-800-141-0112 |
| Slovensko   | 0-800-606-676    |
| USA/Canada  | 1-877-910-1520   |
| Россия      | 8-800-100-6990   |
| Україна     | 0-800-304-800    |
| Казахстан   | 8-800-333-35-13  |
| Беларусь    | 8-820-0011-02-62 |
| საქართველო  | 995-706-777-360  |

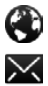

www.pocketbook-int.com/support/

help@pocketbook-int.com

# Zgodność z międzynarodowymi standardami

Nazwa producenta: Nazwa modelu: PocketBook Basic Touch PocketBook 624

Urządzenie do testów powinno być zasilane poprzez port USB zgodnego ograniczonego źródła zasilania, takiego jak komputer osobisty lub notebook.

Urządzenie powinno być zasilane poprzez zasilacz ze zgodnego ograniczonego źródła zasilania.

Nominalne napięcie wyjściowe: DC 5V 1A

Niniejsze urządzenie ma oznaczenie 0678 i może być używane w krajach Unii Europejskiej.

Oznacza to zgodność z dyrektywą 1999/5/WE w sprawie urządzeń radiowych i końcowych urządzeń telekomunikacyjnych.

Francja – 2,4 GHz dla obszarów miejskich.

We wszystkich obszarach miejskich, częstotliwości sieci bezprzewodowych LAN mogą być używane do celów prywatnych i publicznych pod następującymi warunkami:

 W budynkach: moc maksymalna (EIRP\*) 100 mW w całym paśmie częstotliwości 2400-2483,5 MHz

 Na zewnątrz: moc maksymalna (EIRP\*) 100 mW w całym paśmie częstotliwości 2400-2454 MHz i moc maksymalna (EIRP\*) 10 mW w paśmie 2454-2483 MHz.

> WAŻNE: Nieautoryzowane modyfikacje tego produktu mogą spowodować brak zgodności z normami EMC i dot. sieci bezprzewodowych oraz skutkować utratą prawa do używania tego produktu. Niniejszy produkt wykazał zgodność z normą EMC po podłączeniu do niego zgodnych urządzeń peryferyjnych przy użyciu ekranowanych przewodów. Należy używać tylko zgodnych

urządzeń peryferyjnych i ekranowanych przewodów, aby zredukować ryzyko wystąpienia zakłóceń sygnału radiowego, telewizyjnego i pracy innych urządzeń elektronicznych.

#### Informacje o certyfikatach (SAR)

To urządzenie spełnia wymogi w zakresie urządzeń emitujących fale radiowe.

Urządzenie to jest nadajnikiem i odbiornikiem fal radiowych. Jest tak zaprojektowane, aby nie zostały przekroczone granice energii fal radiowych zalecane przez wytyczne międzynarodowe. Wytyczne te zostały opracowane przez niezależną międzynarodową organizację naukową ICNIRP. Określają one dopuszczalną moc fal radiowych oddziałujących na człowieka w każdym wieku i bez względu na stan zdrowia.

W odniesieniu do urządzeń za jednostkę miary oddziaływania fal radiowych przyjęto tzw. SAR (Specific Absorption Rate). Graniczna wartość SAR ustalona przez organizację ICNIRP wynosi 2,0 W/kg. Wartość uśredniona w przeliczeniu na 10 gramów tkanki. Pomiary wartości SAR prowadzone są w normalnych warunkach pracy urządzenia, przy maksymalnej mocy sygnału i wszystkich częstotliwościach. W praktyce wartość SAR jest znacznie niższa od maksymalnej, ponieważ urządzenie zostało zaprojektowane tak, żeby mogło korzystać z mocy minimalnej, która wystarcza do łączności z siecią.

Niniejsze urządzenie spełnia wymagania Rekomendacji Rady Europy z dnia 12 lipca 1999 r. dotyczące ograniczenia narażeń osób na promieniowanie pól elektromagnetycznych [1999/519/EC].

> PocketBook International S.A. Crocicchio Cortogna, 6, 6900, Lugano, Switzerland Tel. 0800-187-3003

Zaprojektowane przez Obreey Products. Zmontowano w PRC

Zawiera technologię Reader® Mobile firmy Adobe Systems Incorporated

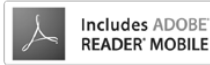